Safety and Health Grant Program Database Remote Access Installation Guide

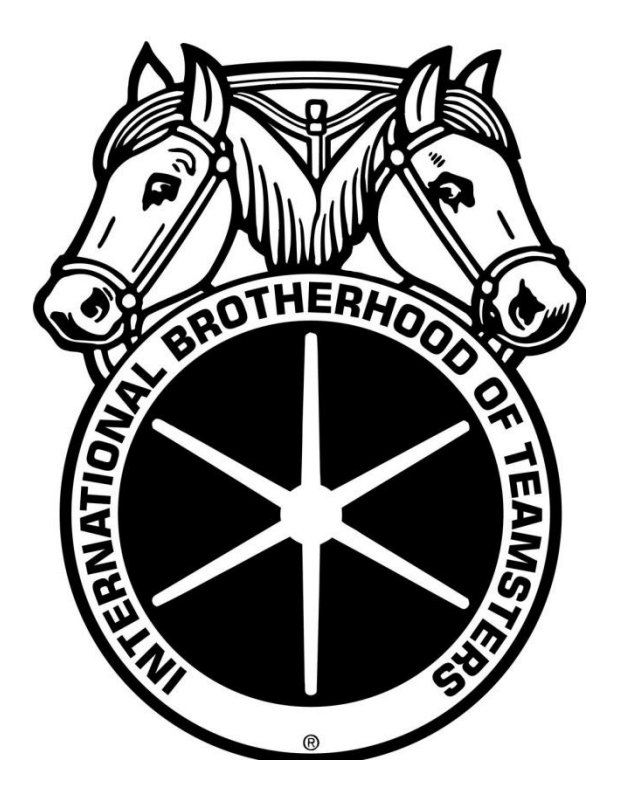

Version 1.01 October 29, 2011

#### Imagine Nation Software

8223 Yukon Hills Ct. Las Vegas, NV 89178 www.insoftware.net Contact: Michael D. Stancliff mstancliff@insoftware.net Telephone: 702.597.9137

# **Contents**

| Download Installation Files                                                                                      |    |
|----------------------------------------------------------------------------------------------------|----|
| Installation                                                                                                    |    |
| Starting the IBT Remote Access program                                                                           | 9  |
| Exiting the Program                                                                                              | 15 |
| Closing the Grant Administration Application<br>Closing the Remote Desktop program<br>Closing the VPN Connection |    |

# **Download Installation Files**

Please go to the Teamsters Safety and Health Department website

<u>http://www.teamsterworkertrainingprogram.org</u> to download the latest Remote Access Installation files. The files will be found in the Program Files section after the Instructor Login page.

### Installation

Start the Setup\_IBT\_RemoteAccess.exe file. You will see the following page.

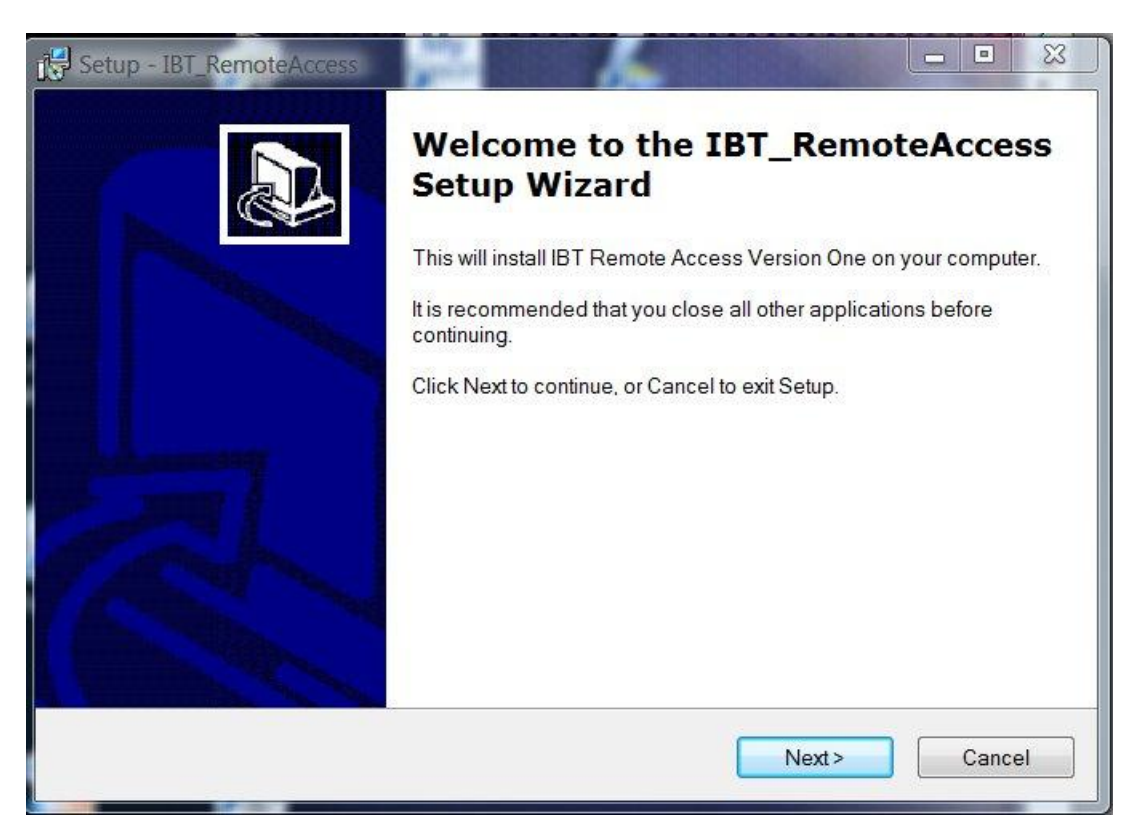

Click the Next button

| Set | up - IBT_RemoteAccess                                                                                                    |
|-----|----------------------------------------------------------------------------------------------------|
| Lic | ense Agreement                                                                                                    |
|     | Please read the following important mormation before continuing.                                                                                                    |
|     | Please read the following License Agreement. You must accept the terms of this agreement<br>before continuing with the installation.                                                                                                    |
|     | This application is intended for use only by the International Brotherhood of Teamsters (IBT) and its designated Training Centers. By accepting this agreement, you certify that you are an authorized affiliate of the IBT.<br>This installation includes Version 2.1.7 of VPN Client software developed by Shrew Soft ( <u>http://www.shrew.net</u> ), which in turn includes software developed by the OpenSSL Project for use in the OpenSSL Toolkit ( <u>http://www.openssl.org/</u> ), and Jean-loup Gailly and Mark Adler ( <u>http://www.zlib.net/</u> ). |
|     | I accept the agreement     I do not accept the agreement                                                                                                    |
|     |                                                                                                    |
|     | <back next=""> Cancel</back>                                                                                                    |

Select the "I accept the agreement" option and select the Next button

| Setup - IBT_RemoteAccess                                                   |        |
|----------------------------------------------------------------------------|--------|
| Select Destination Location<br>Where should IBT_RemoteAccess be installed? |        |
| Setup will install IBT_RemoteAccess into the following folder.             |        |
| C:\ImagineNationSoftware\IBT_RemoteAccess                                  | Browse |
| At least 3.3 MB of free disk space is required.                            |        |
| < Back Next >                                                              | Cancel |

Do not change the default folder. Select the next button.

| Setup - IBT_RemoteAccess                                                                            |                                                                     |
|----------------------------------------------------------------------------------------------------|---------------------------------------------------------------------|
| Select Start Menu Folder<br>Where should Setup place the program's shortcuts                        | <sup>27</sup>                                                       |
| Setup will create the program's shortcuts in To continue, click Next. If you would like to select a | the following Start Menu folder.<br>different folder, click Browse. |
| Imagine Nation Software\IBT Remote Access                                                           | Browse                                                              |
|                                                                                                    | < Back Next > Cancel                                                |

The Installation Program will create a Start Menu Folder. Select the Next button.

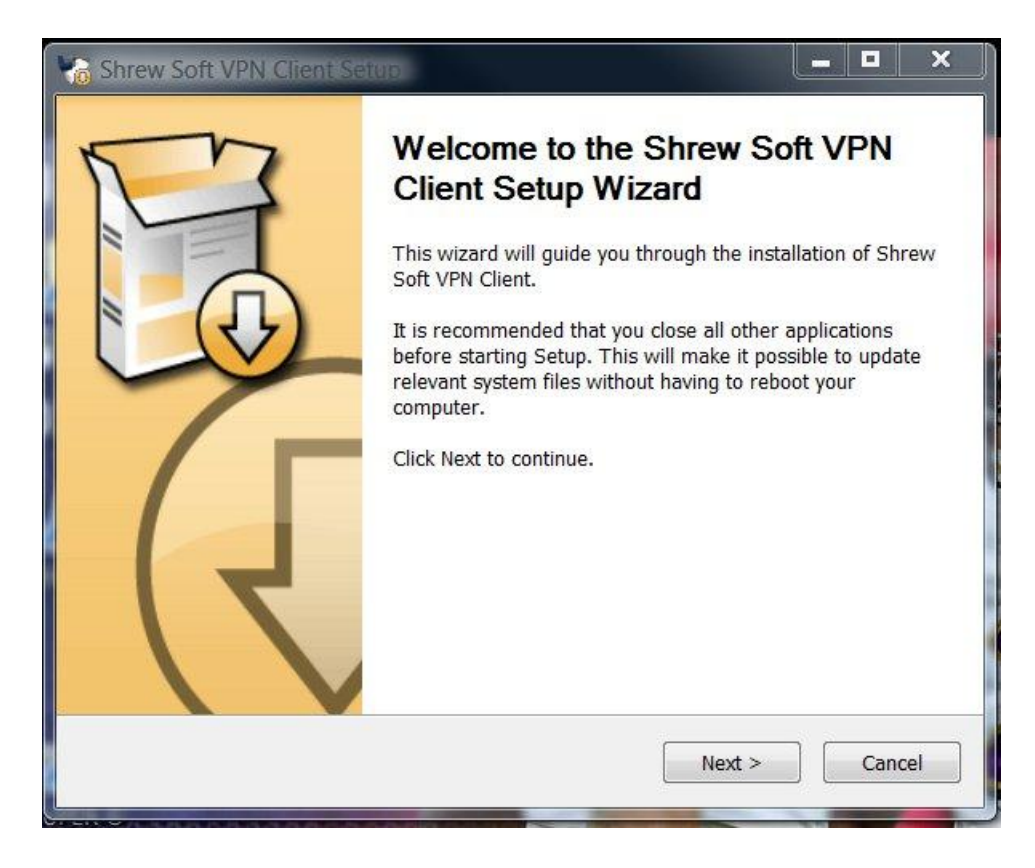

Select the Next button to start the installation of the VPN module of the application.

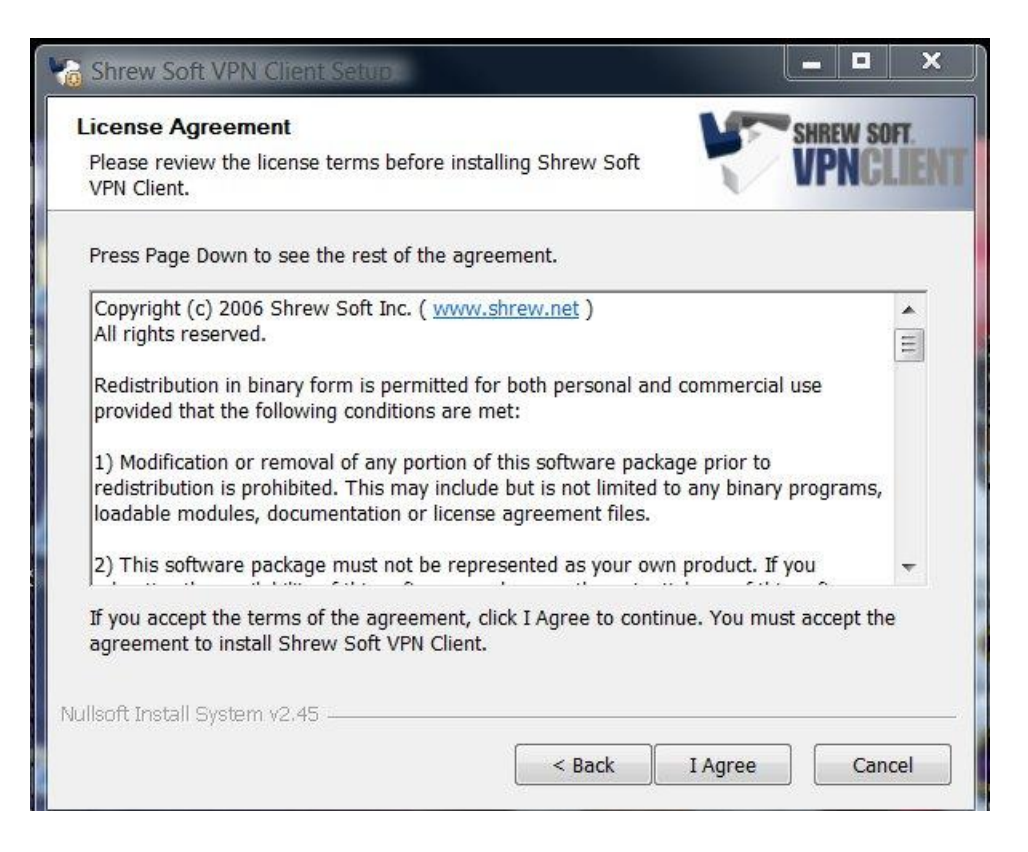

Select the I Agree button

| Choose Components<br>Choose which features of Shre<br>install. | w Soft VPN Client you want to                                                                         | SHREW SOFT                                                                        |
|----------------------------------------------------------------|----------------------------------------------------------------------------------------------------|-----------------------------------------------------------------------------------|
| Check the components you wa install. Click Next to continue.   | nt to install and uncheck the co                                                                      | omponents you don't want to                                                       |
| Select components to install:                                  | Remove Components     Program Files     Network Drivers     Network Services     Start Menu Shortcuts | Description<br>Position your mouse<br>over a component to<br>see its description. |
| Space required: 8.2MB                                          |                                                                                                    |                                                                                   |
| illsoft Install System v2.45                                   |                                                                                                    | 1                                                                                 |

Select the Next button.

| Shrew Soft VPN Client Setup                                                                                                    |                                                             |                              |           | ×    |
|----------------------------------------------------------------------------------------------------|-------------------------------------------------------------|------------------------------|-----------|------|
| Choose Install Location<br>Choose the folder in which to install                                                                           | Shrew Soft VPN Client.                                      |                              | SHREW SO  | IFT. |
| Setup will install Shrew Soft VPN Clie<br>folder, click Browse and select anoth                                                            | ent in the following folder<br>ner folder. Click Next to co | . To install in a<br>ntinue. | different |      |
|                                                                                                    |                                                             |                              |           |      |
| Destination Folder                                                                                                    | N Client                                                    | Br                           | nwise.    | 1    |
| Destination Folder<br>C:\Program Files\ShrewSoft\VPI                                                                                       | N Client                                                    | Br                           | 'owse     | ]    |
| Destination Folder<br>C:\Program Files\ShrewSoft\VPI                                                                                       | N Client                                                    | Br                           | owse      | ]    |
| Destination Folder<br>C:\Program Files\ShrewSoft\VPI<br>Space required: 8.2MB<br>Space available: 166 4GB                                  | N Client                                                    | Br                           | owse      | ]    |
| Destination Folder<br>C:\Program Files\ShrewSoft\VPI<br>Space required: 8.2MB<br>Space available: 166.4GB                                  | N Client                                                    | Br                           | owse      | ]    |
| Destination Folder<br>C:\Program Files\ShrewSoft\VPI<br>Space required: 8.2MB<br>Space available: 166.4GB                                  | N Client                                                    | Br                           | owse      | ]    |
| Destination Folder<br>C:\Program Files\ShrewSoft\VPI<br>Space required: 8.2MB<br>Space available: 166.4GB<br>fullsoft Install System v2.45 | N Client                                                    | Br                           | rowse     | ]    |

Do not change the Destination Folder. Select the Next button.

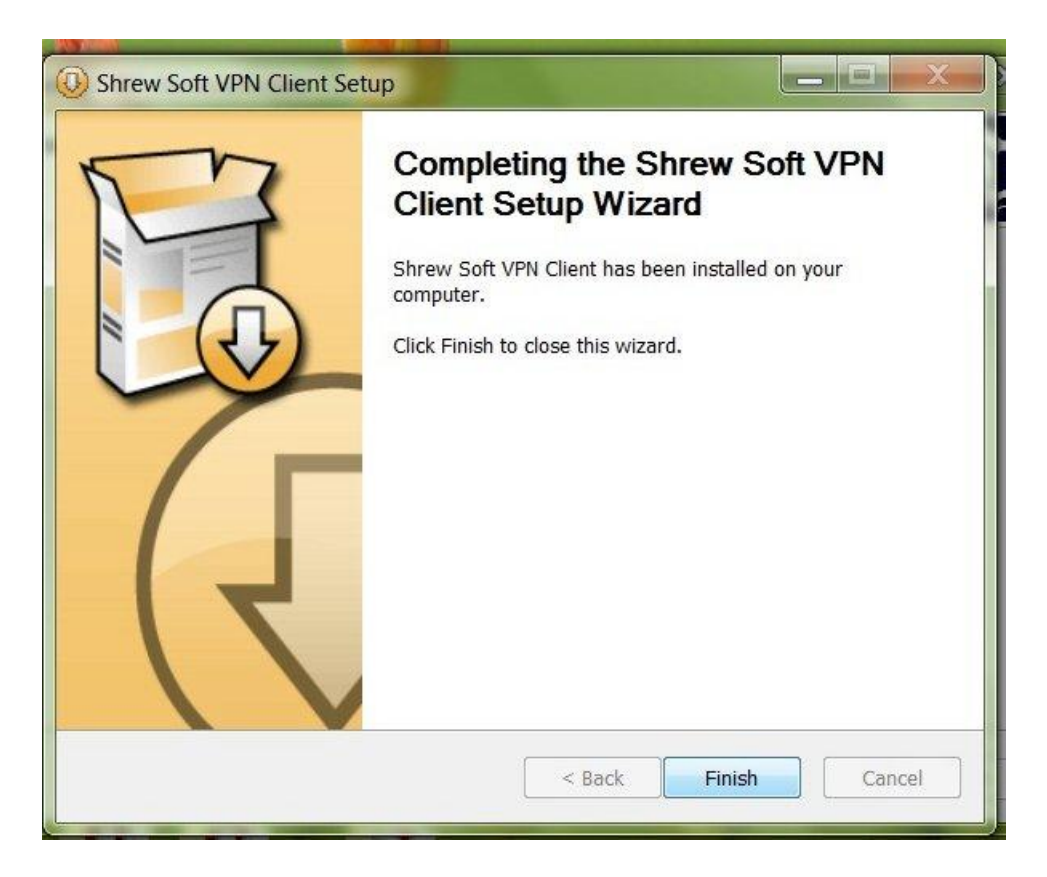

The VPN section of the remote access installation has been successfully installed. Select the Finish button.

| 🔁 Setup - IBT_RemoteAccess                                                                                      |   |
|----------------------------------------------------------------------------------------------------|---|
| Select Additional Tasks<br>Which additional tasks should be performed?                                          | 3 |
| Select the additional tasks you would like Setup to perform while installing IBT_RemoteAccess, then click Next. |   |
| Additional icons:                                                                                               |   |
| Create a desktop icon                                                                                           |   |
| Create a Quick Launch icon                                                                                      |   |
|                                                                                                    |   |
| Next > Cancel                                                                                                   |   |

The setup will create a folder on your desktop for you to start the Remote Access programs. Make sure the "Create a desktop icon" option is selected.

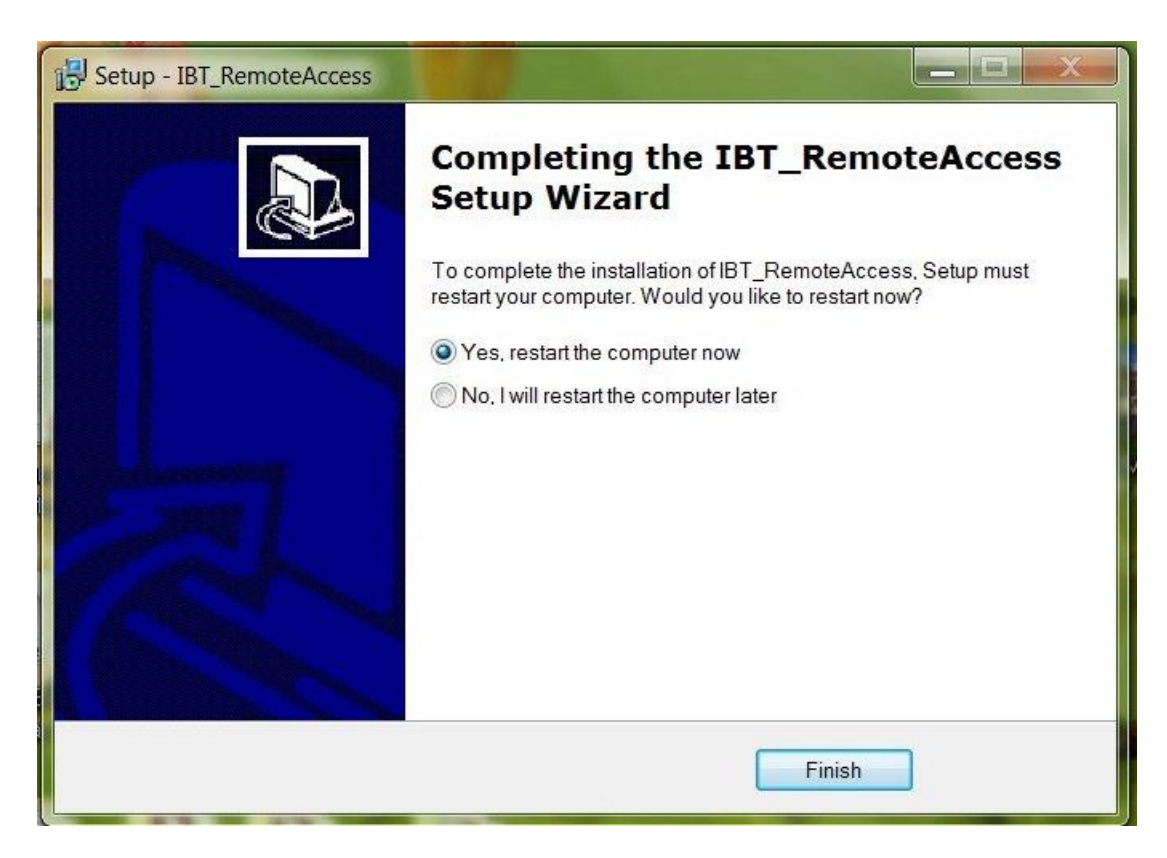

The installation is now complete. You should restart the computer before using the IBT Access program.

### Starting the IBT Remote Access program

On your desktop you will find a folder labeled "Connect to IBT".

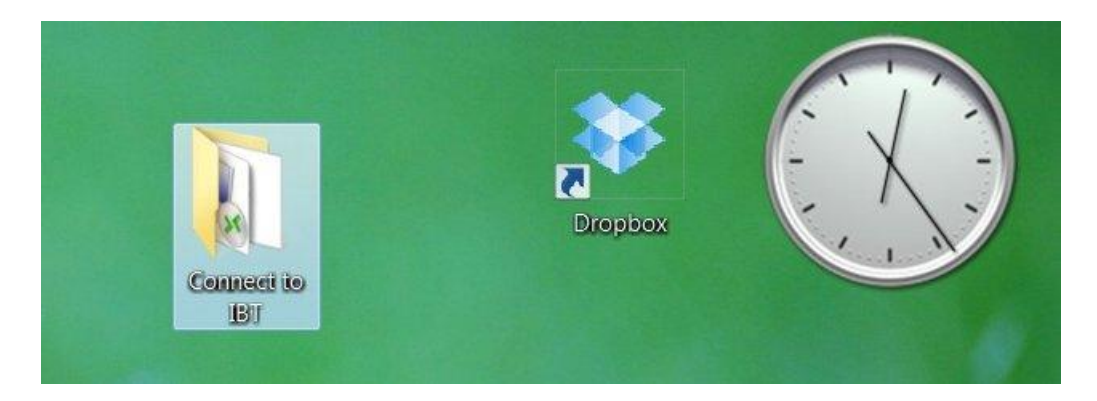

Open the folder and you will find two icons.

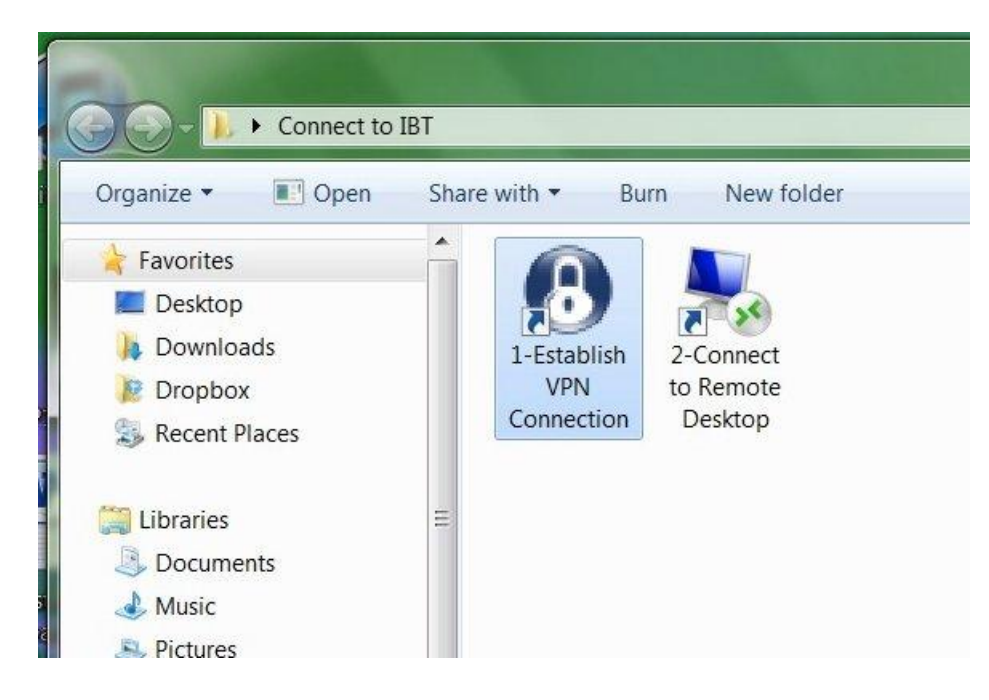

Connecting to the IBT Safety and Health Department server must be done in 2 steps.

• Step 1

You must connect to the IBT server though a Virtual Private Network or VPN. VPNs require remote users of the network to be authenticated. Data is secured with encryption technologies to prevent disclosure of private information to unauthorized parties.

### • Step 2

Once the VPN connection is established, you must start a Remote Desktop Protocol session (or RDP) on the server. RDP is a proprietary protocol developed by Microsoft, which provides a user with a graphical interface to another computer. Once the RDP session is started you will have access to the server's desktop and be able to run the Grant Administration program remotely.

Double click the Establish "1-VPN Connection" icon. The Shrew Soft VPN Access Manager program will appear.

| (B) Shrew S | oft VPN            | Access M | anager      | - <b>·</b> × |
|-------------|--------------------|----------|-------------|--------------|
| File Edit   | View               | Help     |             |              |
| Connect     | C)<br>Add          | Modify   | 0<br>Delete |              |
| 8           |                    |          |             |              |
| IB1.pcf     |                    |          |             |              |
|             |                    |          |             |              |
|             |                    |          |             |              |
|             |                    |          |             |              |
|             | Contraction of the |          |             |              |

Double click the IBT.pcf icon. The Shrew Soft VPN Connect program will appear.

| onnect Ne                      | work                                     |
|--------------------------------|------------------------------------------|
| config loac<br>configuring     | ed for site 'IBT.pcf'<br>client settings |
|                                |                                          |
| Credentia                      | s<br>Michael Stancliff                   |
| Credentia<br>Usernar<br>Passwo | s<br>Michael_Stancliff                   |

Enter your Username and Password information. (This information will be provided by the Safety and Health Department. Select the Connect button.

| connect                                                            | Networ                                                                | k                                             |        |       |
|--------------------------------------------------------------------|-----------------------------------------------------------------------|-----------------------------------------------|--------|-------|
| client c<br>local id<br>pre-sha<br>bringing<br>network<br>tunnel a | onfigure<br>I configu<br>ared key<br>g up tunr<br>< device<br>enabled | d<br>red<br>/ configured<br>nel<br>configured |        | • 111 |
| Crede<br>Use                                                       | ntials<br>mame                                                        | Stancliff_Michael                             |        | 1     |
| Pas                                                                | sword                                                                 |                                               |        |       |
|                                                                    |                                                                       | Discoursed                                    | Orwert |       |

Once connected, the Access Manager will display "tunnel enabled".

Go back to the "Connect to IBT" folder on your desktop and select the "2-Connect to Remote Desktop" icon.

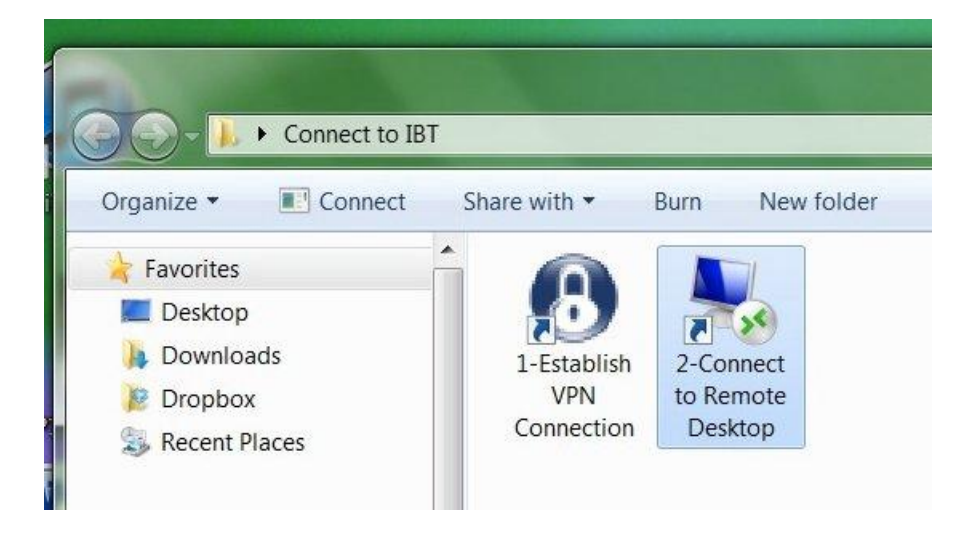

The RDP Security form will appear. If your IBT assigned user name does not appear (1<sup>st</sup> time users) select the "Use another account" option and select the "Remember my credentials" option.

| Enter you<br>These creder | r credentials<br>itials will be used to connect to IBTSHGRANT.to | amster.local. |
|---------------------------|------------------------------------------------------------------|---------------|
|                           | ?<br>Password                                                    |               |
|                           | Use another account                                              |               |
| R/                        | member my credentials                                            |               |

Enter your Username and Password information. This information will be provided by the Safety and Health Department. Select the OK button.

| Enter your credentials<br>These credentials will be used to connect to IBTSHGRANT.teamster.loc<br>?<br>User name<br>Password<br>Domain: IBT1 |     |
|----------------------------------------------------------------------------------------------------|-----|
| ?<br>User name<br>Password<br>Domain: IBT1                                                                                                   | al. |
| User name<br>Password<br>Domain: IBT1                                                                                                    |     |
| Password<br>Domain: IBT1                                                                                                    |     |
| Domain: IBT1                                                                                                    |     |
|                                                                                                    |     |
| Remember my credentials                                                                                                    |     |
|                                                                                                    |     |
| OK                                                                                                    | el  |

You will now view the IBT Safety and Health Department server.

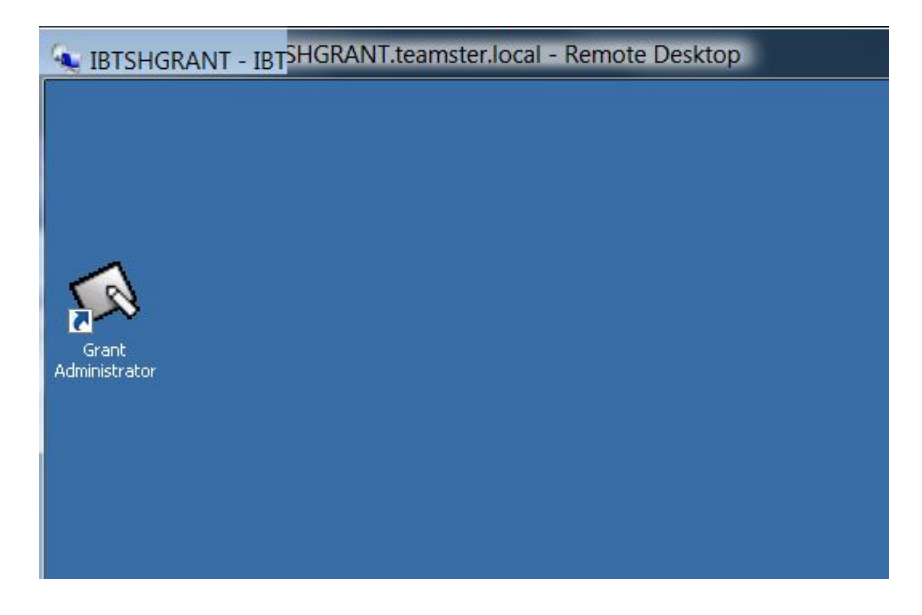

The desktop will show an Icon labeled Grant Administrator. Double click this icon to start the Grant Administrator program.

The Grant Administrator program will display Login form. Select your name and enter your password.

| 4 4 1                                                                                                    | Ple | ase enter your name     |     |
|----------------------------------------------------------------------------------------------------|-----|-------------------------|-----|
|                                                                                                    |     | Please enter your passw | ord |
| Sold and the Party of the Party of the Party |     |                         |     |

The Grant Administrator Start Page will appear.

| <ul> <li>Troy Ohlhausen :. IBT Grant Administrator</li> <li>today's agenda         <ul> <li>authorizations</li> <li>0 Pending Training Center Approva</li> <li>0 Pending IBT Approval</li> <li>invoices</li> <li>23 Pending Salary</li> <li>61 Pending Expense</li> <li>photos / cards</li> <li>39 Photos not received</li> <li>0 ID cards not sent</li> </ul> </li> </ul> | r (3.56)<br>/      |                                        | Common Tasks             |
|----------------------------------------------------------------------------------------------------|--------------------|----------------------------------------|--------------------------|
| 06/13/11 06/13/11 PT<br>06/25/11 06/25/11 HMIT-Ref                                                                                                    | CoAlameda<br>NCTAT | 07:00 A - 04:00 P<br>07:00 A - 04:00 P | - Student Search By Find |
| 15 80                                                                                                    |                    | Monday, June 13, 2011                  | Class Search By Find     |
| start page                                                                                                    | Refr               | esh E <u>x</u> it                      | Invoice Search Find      |

Please refer to the Safety and Health Grant Program Database Remote Access User Guide for additional information. The guide can be downloaded from the Safety and Health Grant Program website.

# **Exiting the Program**

There are 3 steps to exit the Grant Administration program and to close the Remote Access software.

- 1. Close the Grant Administration program running on the Safety and Health server.
- 2. Close the Remote Desktop program
- 3. Close the VPN program.

#### Failure to close all 3 programs completely could make your computer unstable or run extremely slow.

#### **Closing the Grant Administration Application**

At the bottom of the Start Page select the "Exit" button.

| 06/13/11 06/13/11 PT       | CoAlameda | 07:00 A - 04:00 P    |                 |
|----------------------------|-----------|----------------------|-----------------|
| 06/25/11 06/25/11 HMIT-Ref | NCTAT     | 07:00 A - 04:00 P    | - Stude<br>Last |
|                            |           |                      | Class           |
| 15 80                      |           | Monday, June 13, 201 | 1               |
| start page                 | Refr      | esh E <u>x</u> it    |                 |

The Exit confirmation form will appear.

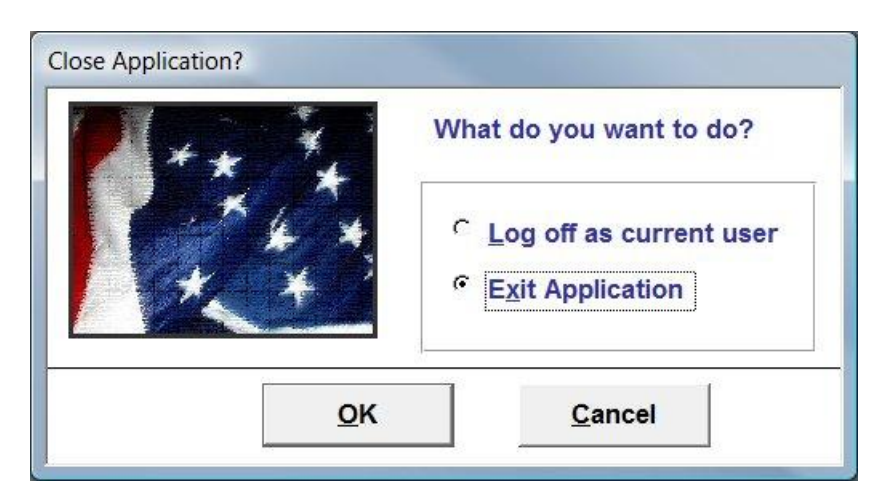

Select the "Exit Application" option and select the OK button. The Grant Administrator program will now close and you should return to the IBT S&H Department Server desktop.

### **Closing the Remote Desktop program**

To close the Remote Desktop program you must log off of the IBT Safety and Health Department server. Select the Windows Start Button and select the Log Off button located at the bottom right of the Start Menu.

|                              | Control Panel        |
|------------------------------|----------------------|
| Microsoft Office Access 2003 | Devices and Printers |
|                              | Administrative Tools |
|                              | Help and Support     |
|                              | Run                  |
| All Programs                 | Windows Securi       |
| Search programs and files    | Log off              |
| 🍂 🛃 🛃                        |                      |

The Remote Desktop will close immediately.

#### **Closing the VPN Connection**

Select the Disconnect button on Shrew Soft VPN Connect Program.

| Connect Netw                                                                                        | vork                                                            |   |
|----------------------------------------------------------------------------------------------------|-----------------------------------------------------------------|---|
| client configu<br>local id confi<br>pre-shared k<br>bringing up tu<br>network devi<br>tunnel enable | ured<br>gured<br>:ey configured<br>unnel<br>ce configured<br>ed | H |
| 1                                                                                                   |                                                                 |   |
| Credentials                                                                                         |                                                                 |   |
| Credentials<br>Username                                                                             | e Stancliff_Michael                                             |   |
| Credentials<br>Username<br>Password                                                                 | e Stancliff_Michael                                             |   |

Once the VPN is disconnected, the program will read the following:

" tunnel disabled"

"detached from key daemon ..."

You are now completely disconnected from the IBT Server. Select the Exit button to close the Shrew Soft VPN Connect Program